## Fall 2025 Advising/Registration

## **Instructions for Advisors**

## The class schedules for Summer and Fall 2025 are now available in UCanWeb.

- Advise: Registration for SUMMER opens on March 3<sup>rd</sup>. Continuing students can start signing up for FALL classes on April 14, 2025. You can start working with your students on planning as soon as the schedules are made available. <u>See the detailed registration schedule on our website</u>.
  - Meet with your students. <u>RooSuccess</u> can be used to make your schedule available for students to sign up.
  - Registration time is one of the only times that students are **required** to consult their advisor. Conversations can involve a discussion of your students' career goals; timeline to completion; and whether to consider an internship, a minor, or study abroad.
  - Recommend courses based on your conversation.
  - All students must obtain a registration code from their advisor. Supplying the code is based on the assumption that advising has taken place.
- Finding the Registration Code: Use "UCanWeb 9 Advisee Listing" in the Advisors menu in UCanWeb.
  - In that menu, you can choose the term the student is scheduling for (Winter or Spring)
  - Click **View my Advisee Listing**. The list of Registration Codes should be available to you in the list.

| Advisee     | sting |             |                  |               |   |                   |   |              |   |                 |              |   |                   |           |               |    |
|-------------|-------|-------------|------------------|---------------|---|-------------------|---|--------------|---|-----------------|--------------|---|-------------------|-----------|---------------|----|
| Addisee El  | Jung  |             |                  |               | - |                   | - |              |   |                 |              |   |                   |           |               |    |
| Summer 2023 |       |             |                  |               |   |                   | 2 |              |   |                 |              |   |                   | Email All | <b>Filter</b> | *  |
| Name a      | nd ID | * Program 0 | Primary Major    | Academic Stan | 0 | Registration Code | 0 | Student Type | 0 | Advisor Holds 0 | Primary Advi | ¢ | Advisor Type 0    | Campus    | ¢             | Sh |
| 2           |       |             | Undeclared Major | Good Standing |   | 278301            |   | ransfer .    |   |                 |              |   | Temporary Advisor | Online C  | ourses        | Un |
| 1           | m     | Management  | Management       | Good Standing |   | 516184            |   | ontinuing    |   |                 |              |   | Temporary Advisor | Main Car  | mpus-Cor      | Un |
| A Vew Pr    | 254   |             | Non-Degree       | Good Standing |   | 966768            |   | ransfer      |   |                 | ~            |   | Academic Advisor  | Online C  | ourses        | Un |
| + []/       |       |             |                  |               |   |                   | 1 |              |   |                 |              |   |                   |           |               |    |

You can also click on the student name to open their profile and see more details:

• Use the **Registration Notices drop-down menu** on the right side to find the "Registration Pin Assigned" or Registration code.

 The exact date that the student can start scheduling is also found here under Time Tickets.

| <b>"</b> SUNY CANTON        | * 1                                                              |                                                                                 |                                                                      |  |  |  |
|-----------------------------|------------------------------------------------------------------|---------------------------------------------------------------------------------|----------------------------------------------------------------------|--|--|--|
| Advising + Advisee Search + | Advisee Listing    Student Profile                               |                                                                                 |                                                                      |  |  |  |
| Student Profile -           | DNFIDENTIAL                                                      |                                                                                 |                                                                      |  |  |  |
| Term: Winter 2022           | Standing: Good Standing, as of Spring 2022                       | Overall Hours: 24 Overall GPA: 2.68                                             | Registration Notices: 5 Holds: 0                                     |  |  |  |
| CONTRENTIAL                 | Bio Information<br>Email:<br>Phone:<br>Gender:<br>Date of Bittle | CURRICULUM, HOURS & GPA Primary Secondary Hours & GPA                           | Overall Academic Standing     Good Standing     Permits Registration |  |  |  |
| Curriculum and Courses      | Ethnicity:<br>Race:                                              | Degree:<br>Study Peth:                                                          | Student Status                                                       |  |  |  |
| Prior Education and Testing | Citizenship:<br>Citizenship:                                     | Level:<br>Program:<br>Collegar                                                  | Permits Registration                                                 |  |  |  |
| Additional Links            | Emergency Phone:                                                 | Major:<br>Department:                                                           | Enroliment Status                                                    |  |  |  |
| Academic Transcript         | General Information 0<br>Level:                                  | Concentration:<br>Minor:<br>Concentration:                                      | Permits Registration                                                 |  |  |  |
| Registration                | Class:<br>Status:<br>Studies Turket                              | Admit Type:<br>Admit Term:                                                      | Registration PIN Assigned<br>Student PIN: 120169                     |  |  |  |
| Concise Student Schedule    | Residency:<br>Campus:                                            | Catalog Term:                                                                   | Time Tickets                                                         |  |  |  |
| Registration Overrides      | First Term Attended:<br>Matriculated Term:                       | REGISTERED COURSES                                                              | From: 1107/2022 8-00 AM                                              |  |  |  |
| Application to Graduate     | Leave of Absence:                                                | Not Registered                                                                  | To: 12/22/2022 4:00 PM                                               |  |  |  |
| Week at a Glance            | Graduation Information<br>Graduation Applications:               | Total Hours   Registered Hours: 0   Billing Hours: 0   CEU Hours: 0   Min Hours | Not available   Max Hours, not available                             |  |  |  |
| Registration and Planning   | Advisors                                                         |                                                                                 |                                                                      |  |  |  |
| View Grades                 | EOP Advisor                                                      |                                                                                 |                                                                      |  |  |  |
| Degree Evaluation           |                                                                  |                                                                                 |                                                                      |  |  |  |
|                             |                                                                  |                                                                                 |                                                                      |  |  |  |

 Browse Classes to see the full list of course offerings for Winter and Spring by using the Browse Classes page instead of logging into <u>UCanWeb</u> OR on the Main Menu of <u>UCanWeb</u>

| UCanWeb                                                                                                    |                                                                                                    |  |  |  |  |
|----------------------------------------------------------------------------------------------------|----------------------------------------------------------------------------------------------------|--|--|--|--|
| INFORTANT ANNOUNCEMENTS:<br>Places be advised that directive September 29, there will be a change in how you togin to UCAWWeb. Instead of using yo<br>login, you will have to use your intelfab and password, similar to how you togin to Brightspace. As the system remembers<br>will not always need to input your login information each time you go to UCAWWeb. The newlightion to the homepage will<br>will still settice? There Secure Area 7 to login.<br>Readenits, Alumni, Former Employees and other inactive users - please use the Login link at the bottom of the list. | wr Studore ID and PIB to<br>your credentials, you<br>stay the same, and you                                                                                                    |  |  |  |  |
| Enter Secure Area     First-Time Login Instructions - Please Read if you've never logged in before     Proxy Access     Anoth for Advancement                                                                                                    | Main Menu                                                                                                    |  |  |  |  |
| Prove Classes (formerly Class Schedule)     Proven Classes (formerly Class Schedule)     Ronage My Roo Card     SUMY Clanton Home     Workflow (Effective Nov 30, 2020, use MFA for off-campus access)     CAShnet Authorized User Access (e. parent or guardian)     Login for Alumni, Readmit or Inactive Students and Former Employees                                                                                                    | Personal Information<br>Update addresses, contact information or marital status; review name or social security number change information; Change y<br>Faculty & Advisors<br>Enter Syllabus Information, Grades and Registration Overrides, View Class Lists and Student Information<br>USEr Guide (Faculty)<br>Provides overview of options available in Faculty Self-Service<br>Student Administration Menu<br>Checklist: Parking Archive; PTND Summary; Billing Reg Survey Proxy<br>Athletic Clearance Form<br>Elect a FERPA Designee (Proxy) to Share My UCanWeb<br>UCanWeb 9 - Browse Classes<br>UCanMeb 9 - Browse Classes |  |  |  |  |
|                                                                                                    | Return to Homepage                                                                                                    |  |  |  |  |

- After your advising conversation, supply the Registration code to the student using the <u>Registration Form note type</u> in <u>RooSuccess</u> and sending a copy to the student. RooSuccess is preferable to DegreeWorks or email since it creates a record that others can reference and reinforce your advice.
- Verify that your advisees understand that discussing courses with you is only the first step; students are not enrolled in classes until **they** enter the course information on their UCanWeb account. <u>STUDENT instructions</u> for scheduling classes are available on <u>our</u> <u>How-To page</u>.

## Troubleshooting:

- If you are advising a student who is not on your advisee list, please contact the Registrar's Office at 315-386-7616, and we can look up that code for you.
- Students are welcome to contact either the Registrar's Office (<u>registrar@canton.edu</u>) or the Advising Center (<u>advising@canton.edu</u>) for assistance with scheduling in UCanWeb or course add errors.